## SCANNER RESET AFTER READING ACCIDENTALLY USB-OEM BAR CODE

Follow the instructions below in case the OEM USB programming bar code has been accidentally read from the manual, or in case the reader is blocked with a flashing green LED and no reading beam, even after holding the trigger for 5-10 seconds.

- Download and install from Datalogic website:
  - the Aladdin software (https://cdn.datalogic.com/Download?iddwnfile=28711)
  - $\circ$  the driver "driver v 6.3.2" (https://cdn.datalogic.com/Download?iddwnfile=22082)
- Open Aladdin
- Pulling the trigger (with the scanner on its base, in case you have a model with a base), disconnect the USB cable from the computer and connect it again (if not already connected, connect the cable to the pc whilst pulling the trigger)
- Go to the Tools menu> Force device connection
- When the dialogue window changes to "USB HID", click on "connect"
- In the blue column that appears, locate "interface selection", choose "USB KBD" and click on "write configuration" (see screenshot here below)

Datalogic Aladdin 1.16.3.1 [build:181206.1025]

| <u>File Device Tools H</u> elp                                                                                                  |                                                                         |
|----------------------------------------------------------------------------------------------------|-------------------------------------------------------------------------|
| 1 - 9 B I                                                                                                    |                                                                         |
| Home A TouchLite-4-1D1120 610013114 [COM6] ×                                                                                    |                                                                         |
|                                                                                                    |                                                                         |
| Basic Mode Expert Mode                                                                                                    | Configuration Interface Selection ×                                     |
| Contiguration     Interface Selection     Goodal Interface Features     Doctor Interface Features     Doctor Interface Features | i Communication Interface Select User Interface                         |
| USB Keyboard Parameters<br>IBM 46XX Parameters<br>Reading Parameters                                                            | Interface Selection USB-KBD                                             |
| Power Save Data Format                                                                                                    |                                                                         |
| Code Selection                                                                                                    |                                                                         |
| Custom Configuration File                                                                                                    |                                                                         |
|                                                                                                    |                                                                         |
|                                                                                                    |                                                                         |
|                                                                                                    |                                                                         |
|                                                                                                    |                                                                         |
|                                                                                                    |                                                                         |
|                                                                                                    | Write Configuration     K Cancel                                        |
|                                                                                                    | Device Help 🕐 Terminal 🖳 Modified Parameters 💷 Not Default Parameters 💷 |
|                                                                                                    |                                                                         |
|                                                                                                    | Interface Selection                                                     |
|                                                                                                    | Select the correct Interface for your device from the drop-down menu.   |

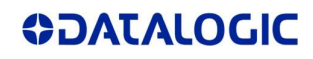